# 利用者マニュアルン

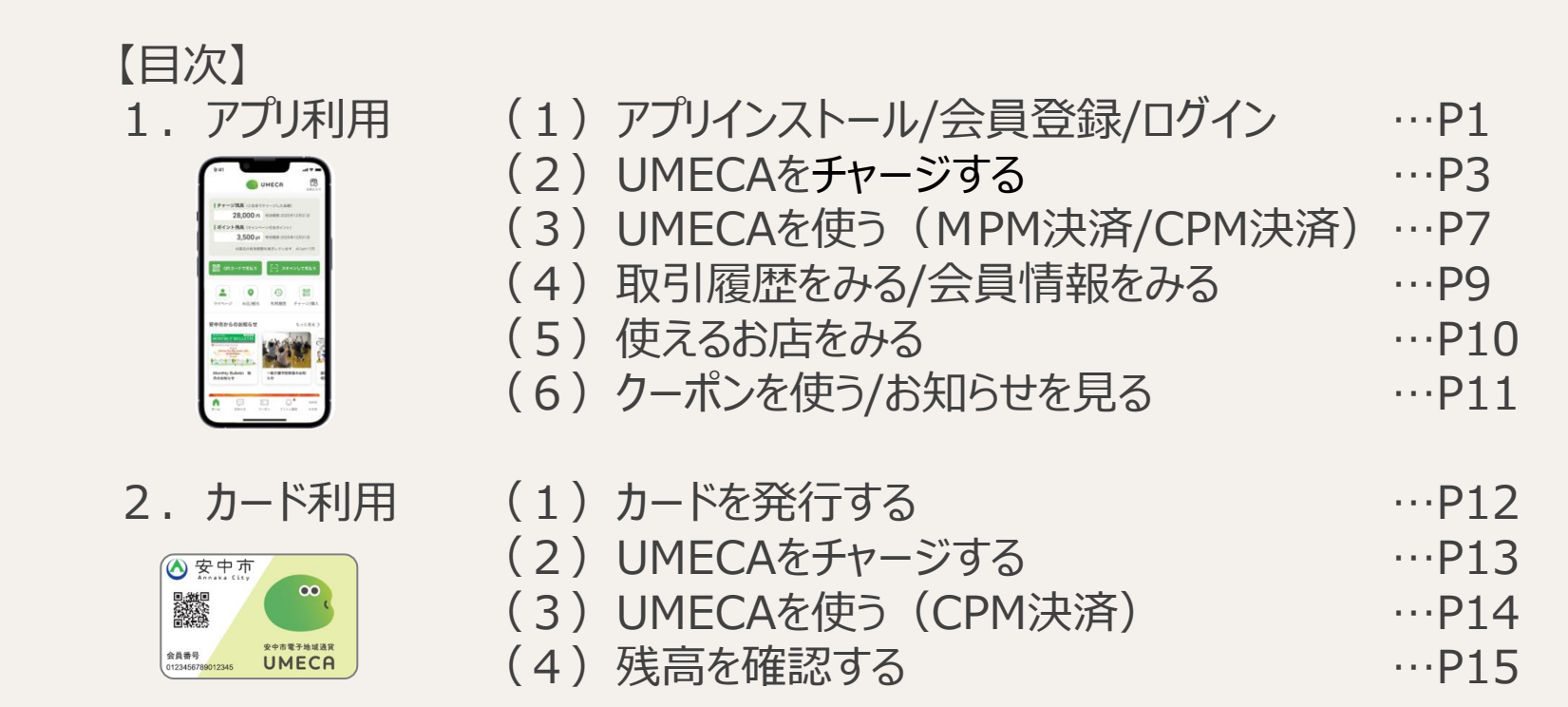

#### ※本書の取り扱いについて

本書は安中市電子地域通貨UMECAの利用者アプリの操作手順、及びカードの利用方法を説明するものです。 本書のいかなる部分においても、発行者の事前の許可なく、電子的、機械的を含むいかなる手段や形式によってもその複製、改変、 頒布、ならびにそれらに類似する行為を禁止します。 本書に誤りや不正確な記述があった場合は、コールセンターへご連絡ください。

Ver2.1

Copyright @2025,NTT Nexia all rights reserved.

## 1. アプリ利用 (1)アプリインストール/会員登録/ログイン

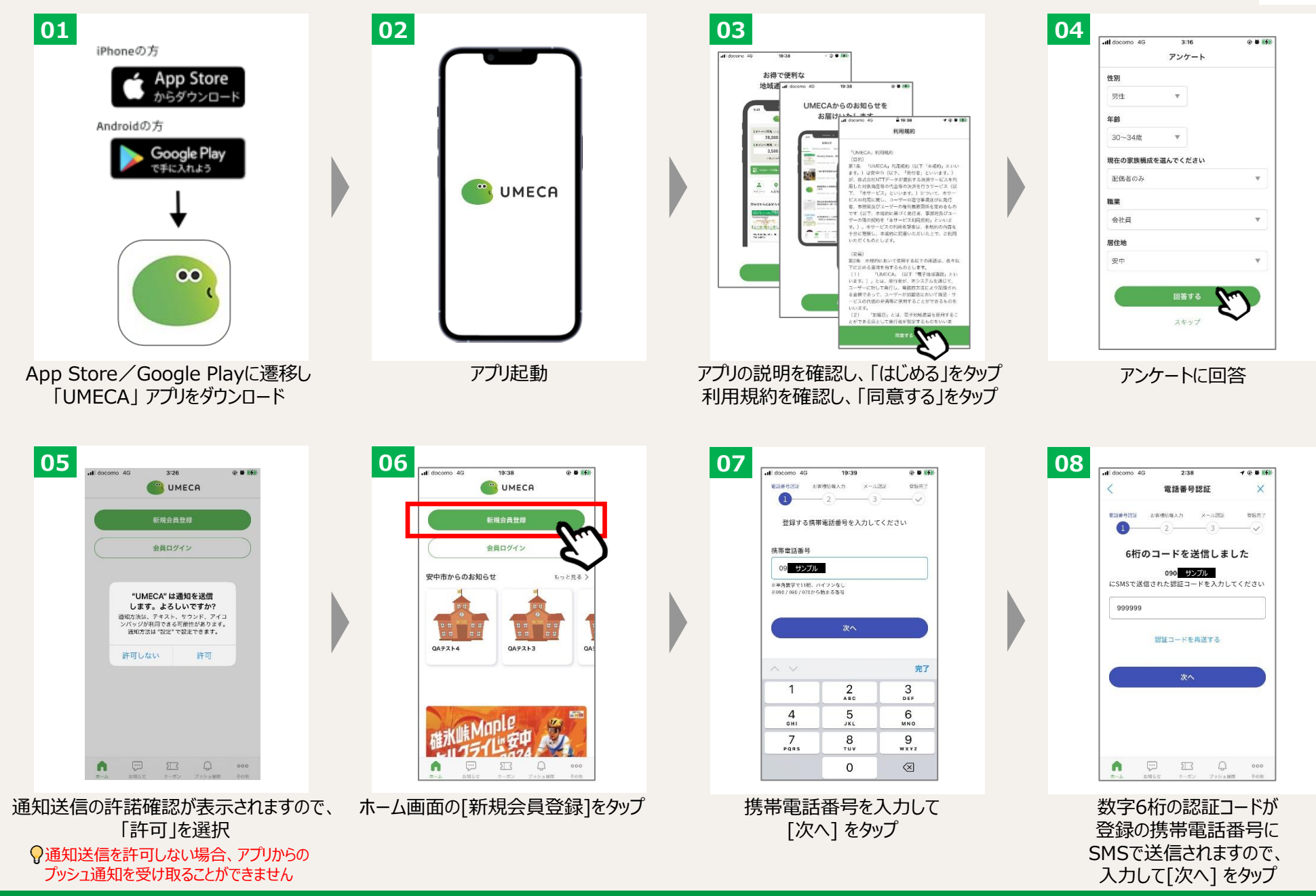

Copyright @2025,NTT Nexia all rights reserved.

## 1. アプリ利用 (1)アプリインストール/会員登録/ログイン

安中市電子地域通貨 UMECA

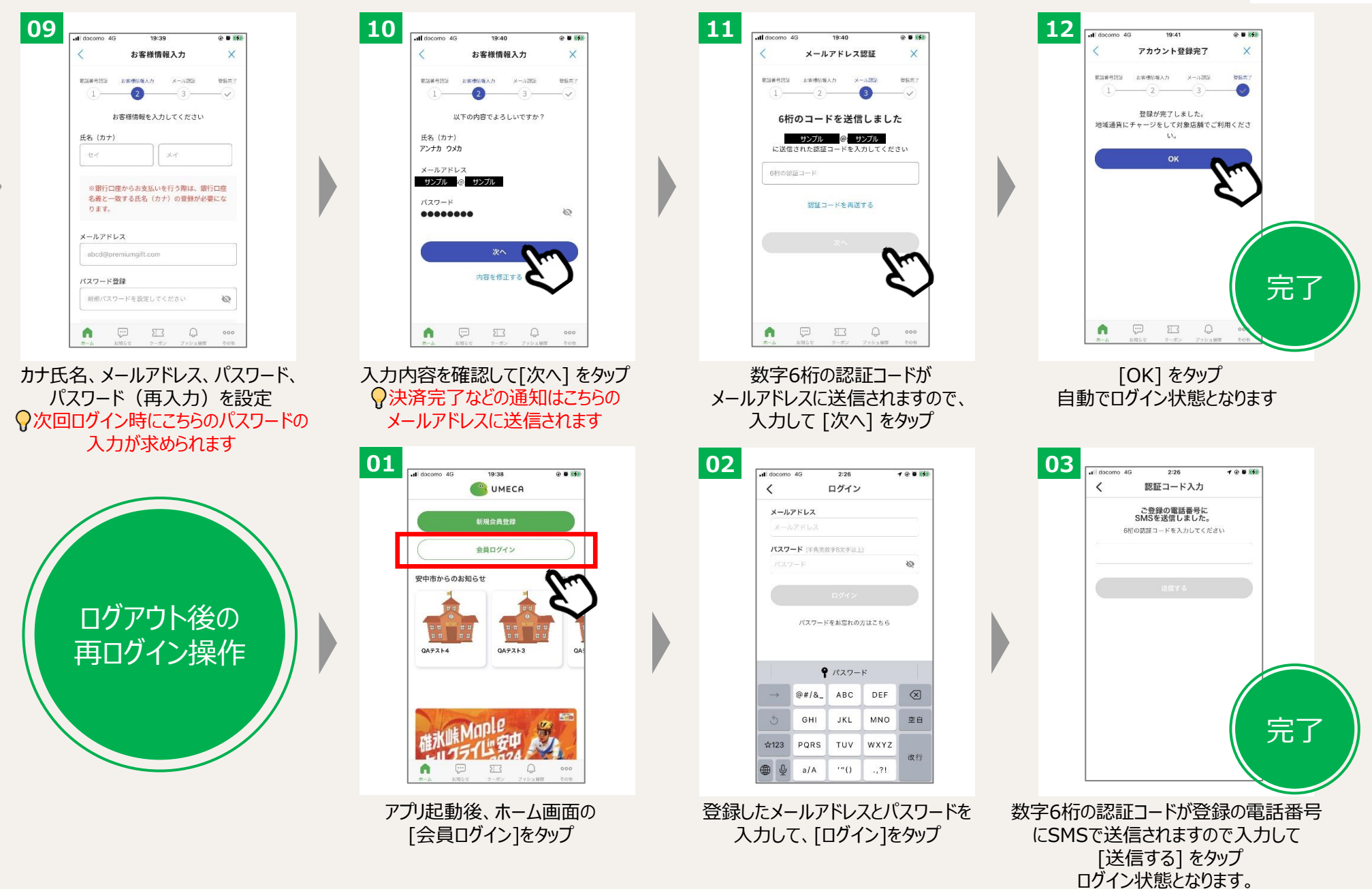

## 1. アプリ利用 (2) UMECAをチャージする(1/4)

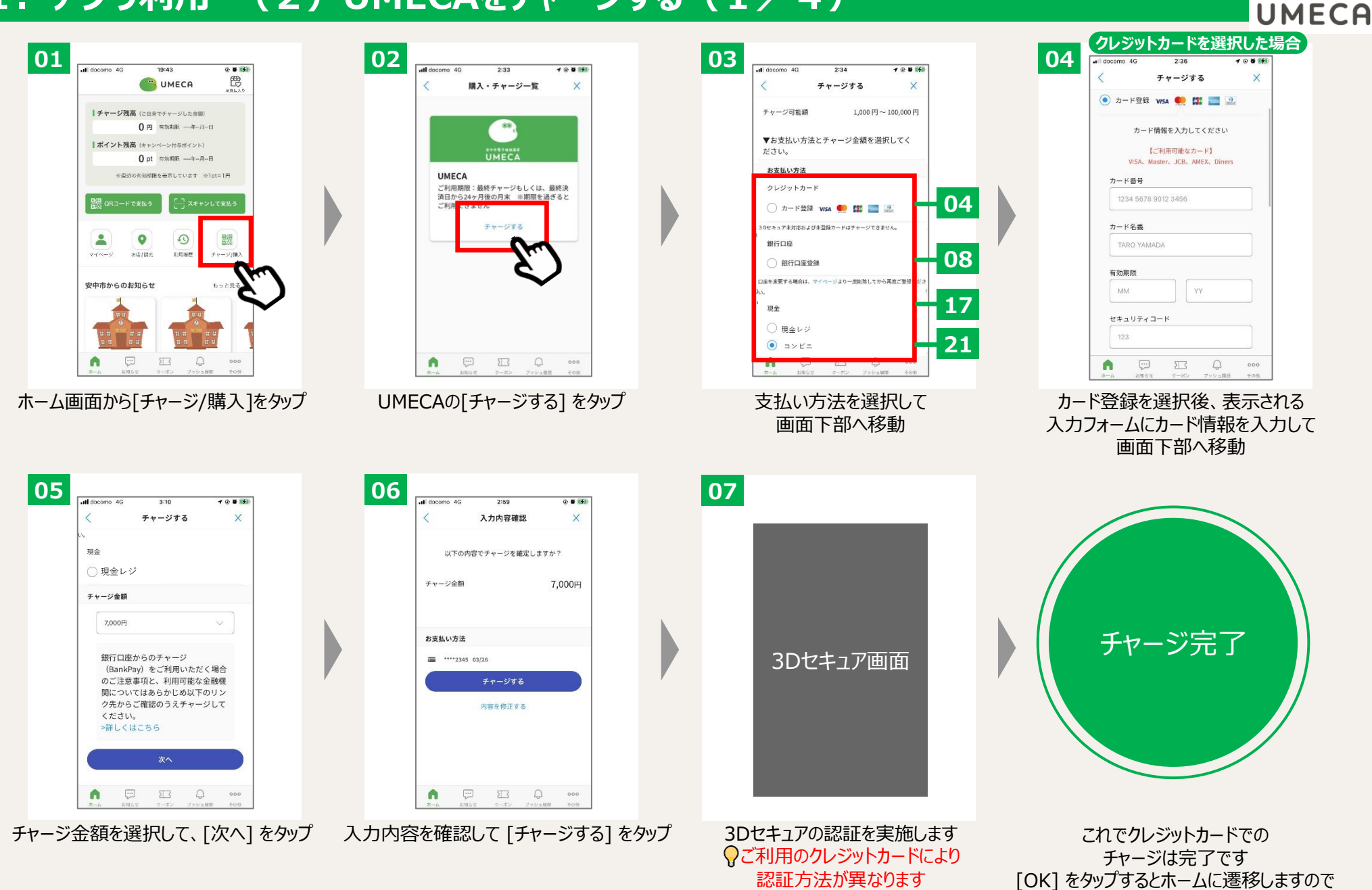

[チャージ残高]が増えていること確認します

安中市電子地域通貨

## 1. アプリ利用 (2) UMECAをチャージする(2/4)

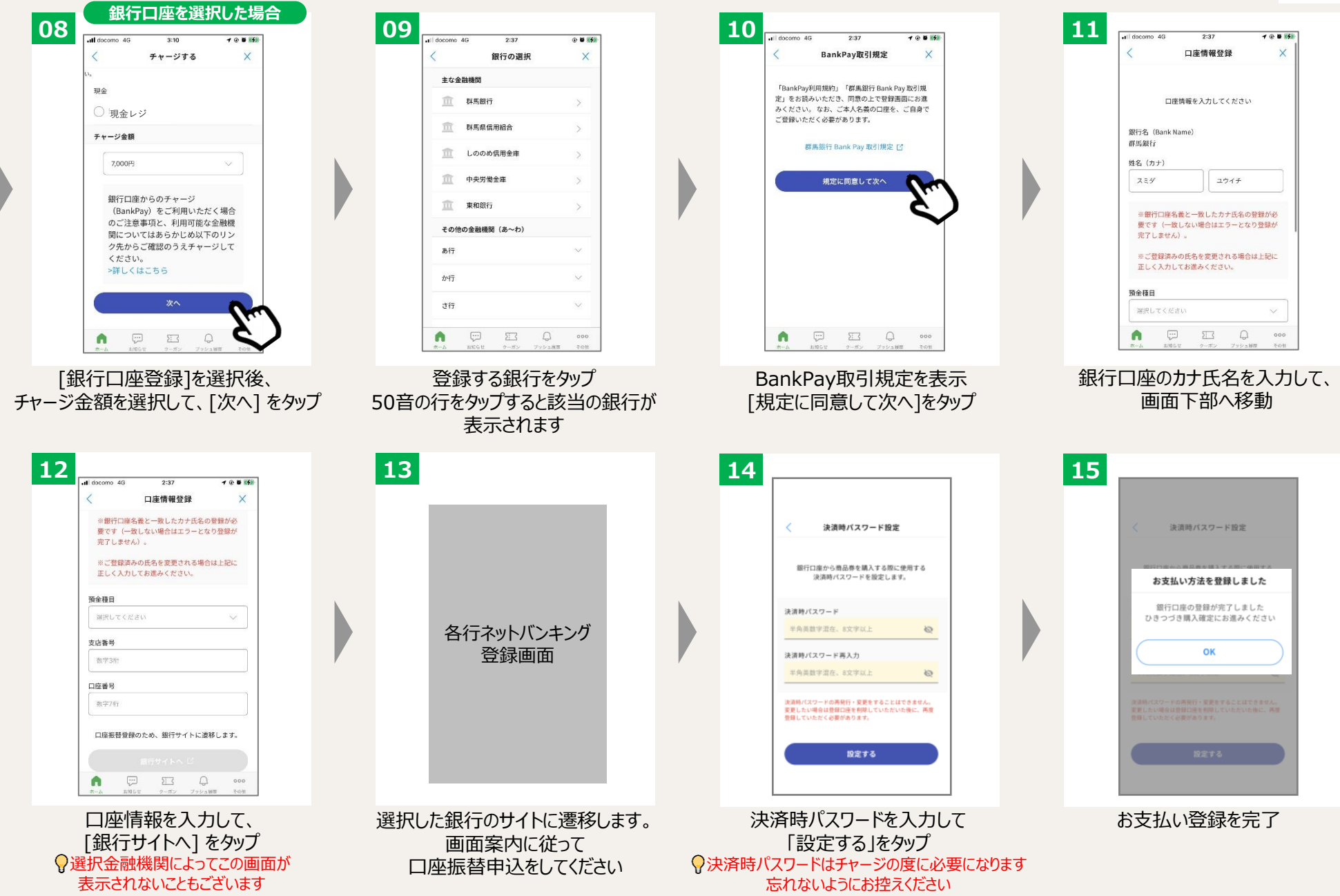

Copyright @2025,NTT Nexia all rights reserved.

## 1. アプリ利用 (2)通貨をチャージする(3/4)

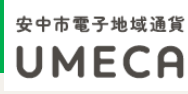

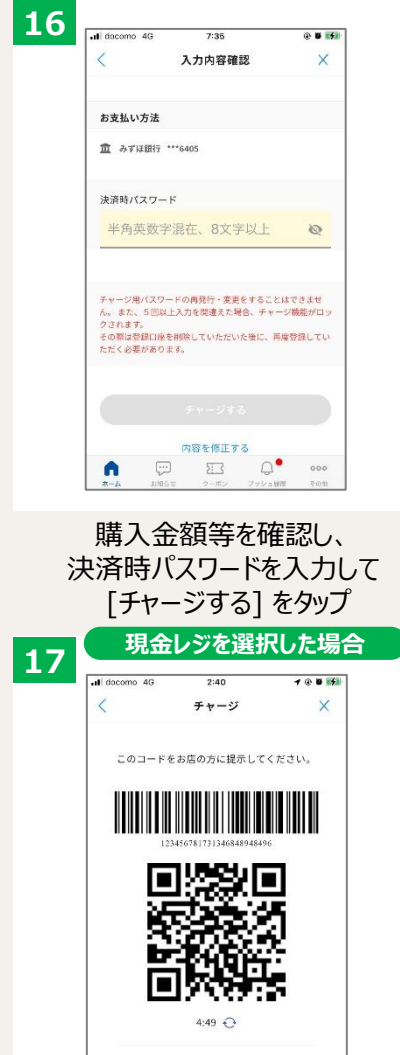

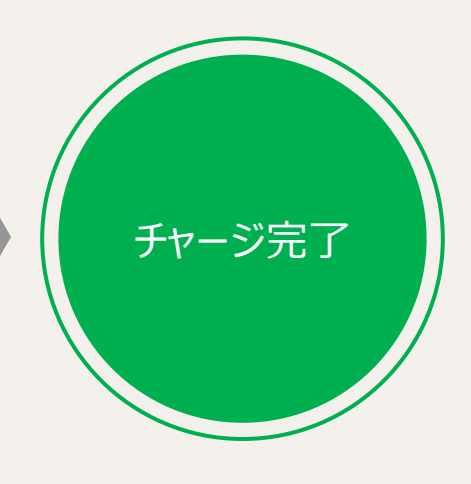

これでチャージは完了です [OK] をタップするとホームに遷移します

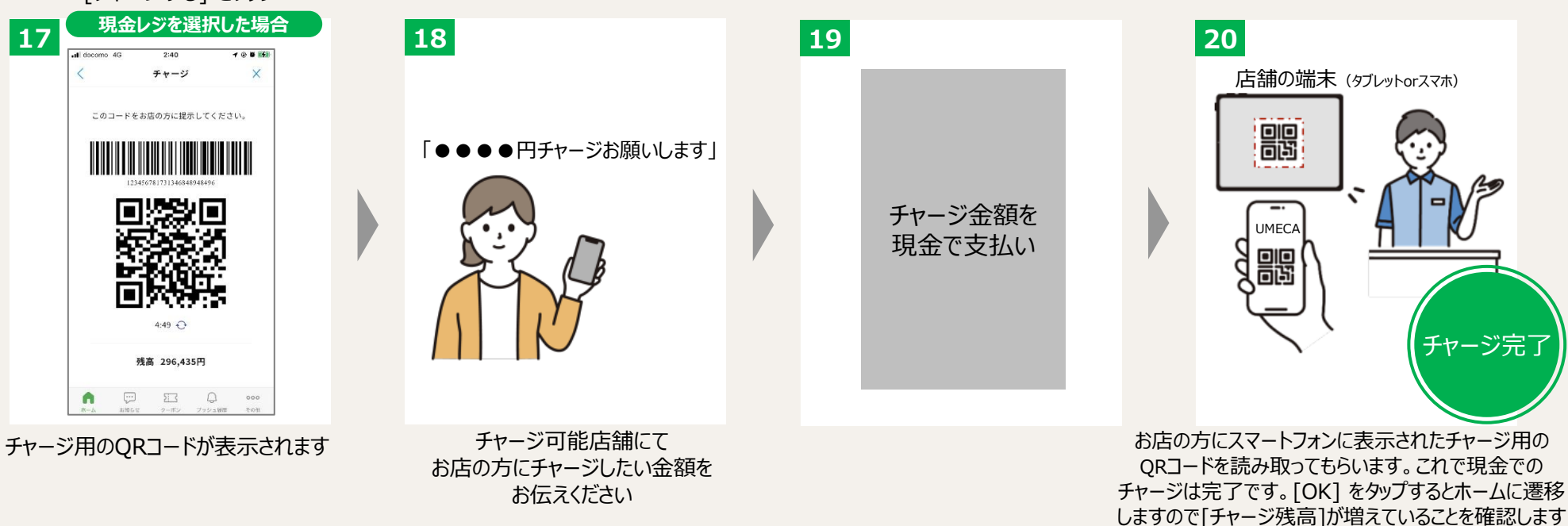

## 1.アプリ利用 (2)通貨をチャージする(4/4)

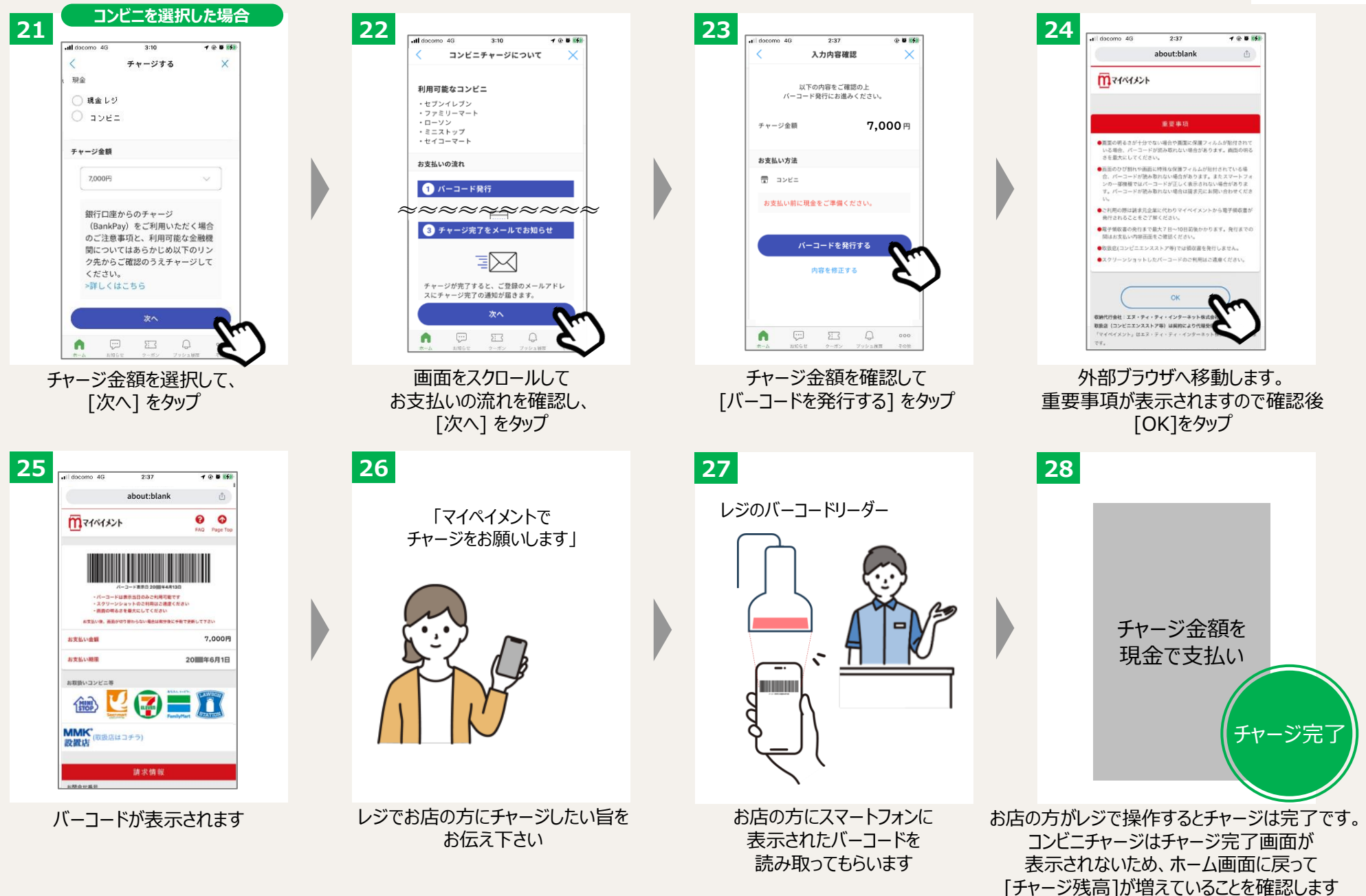

## 1.アプリ利用 (3) UMECAを使う (MPM決済: UMECAでQRコードを読む) #\*\*\*\*\*\*\*\*\*

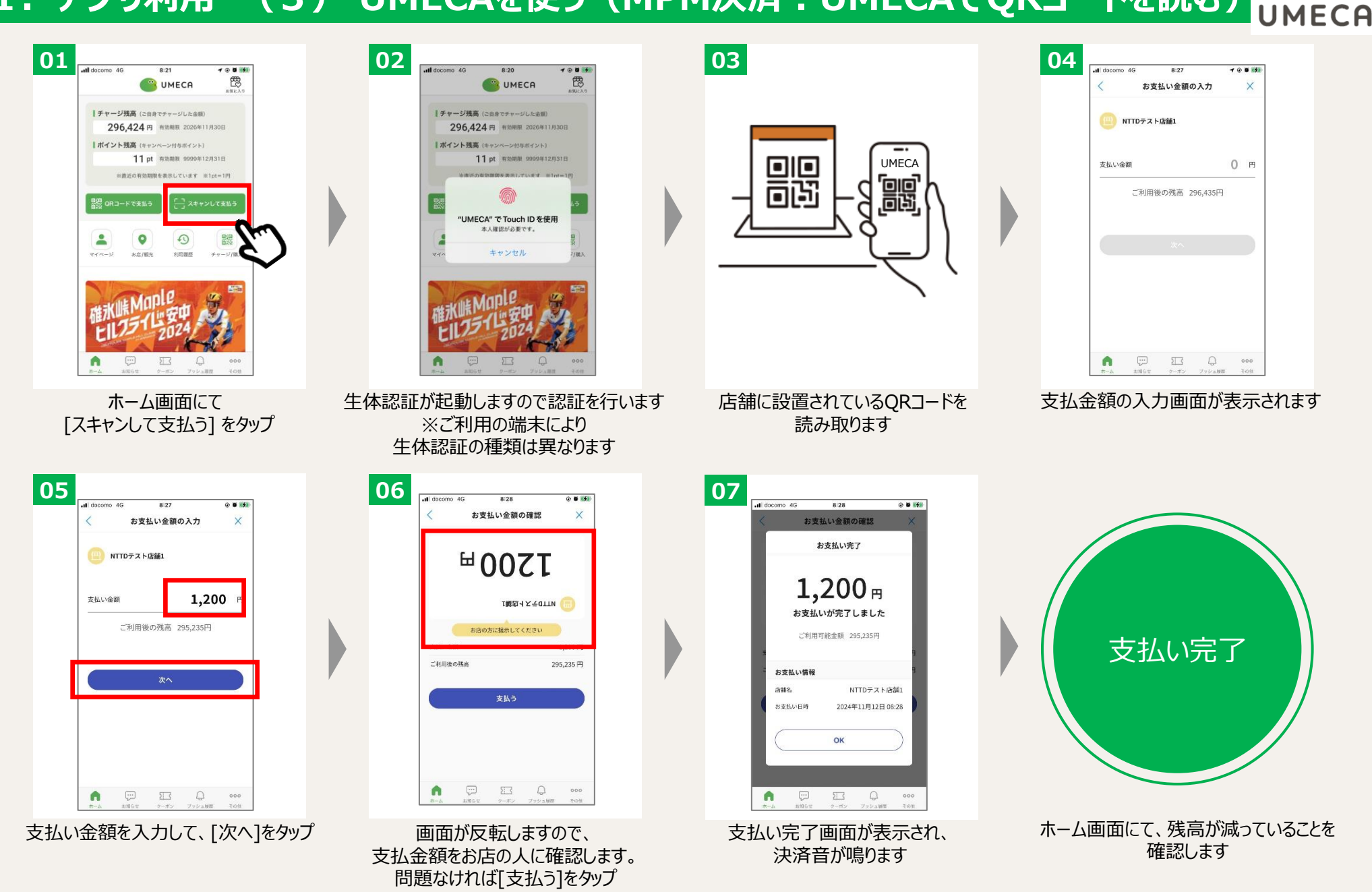

## 1. アプリ利用 (3) UMECAを使う (CPM決済: UMECAのQRコードを見せる UMECA

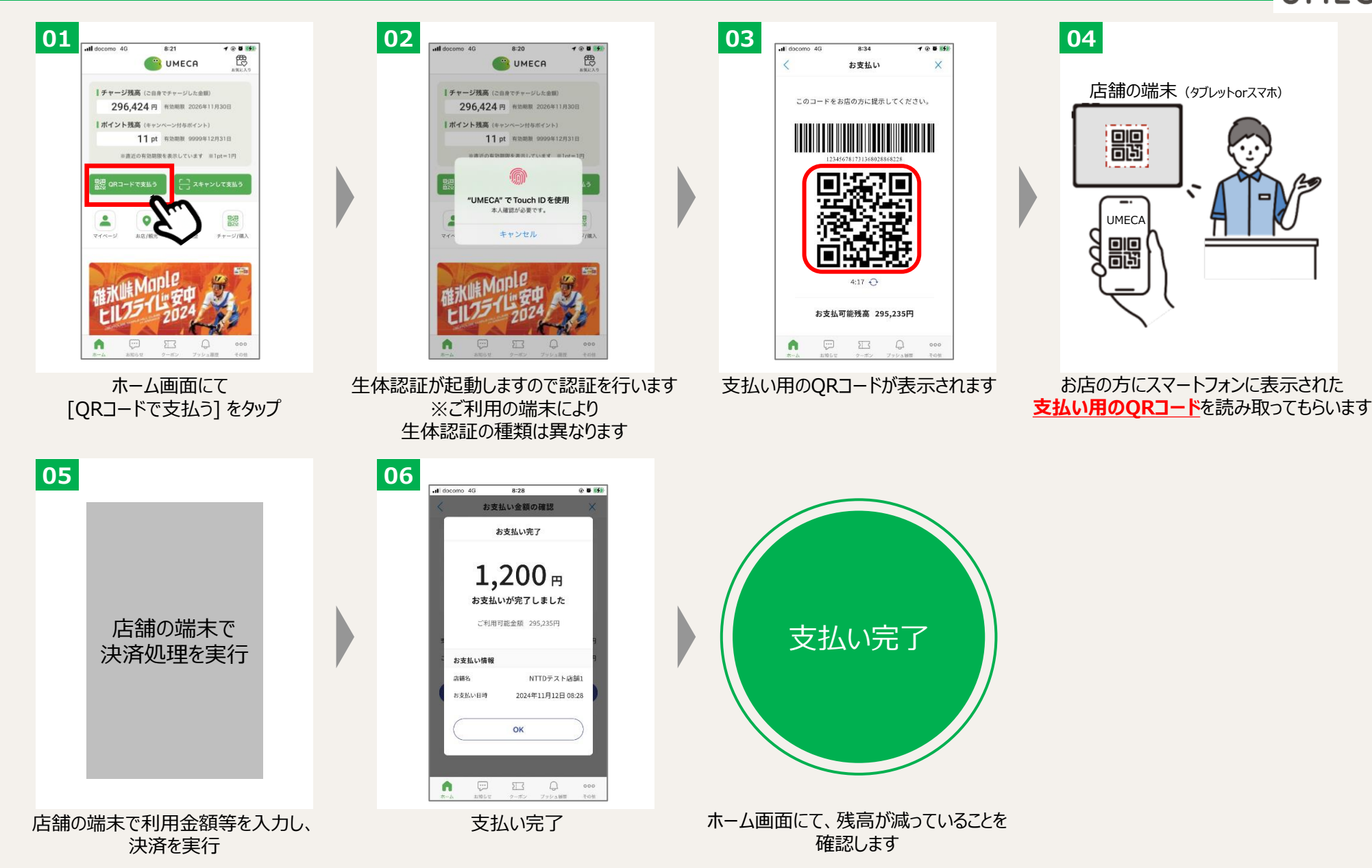

### 1. アプリ利用 (4)取引履歴をみる/会員情報をみる

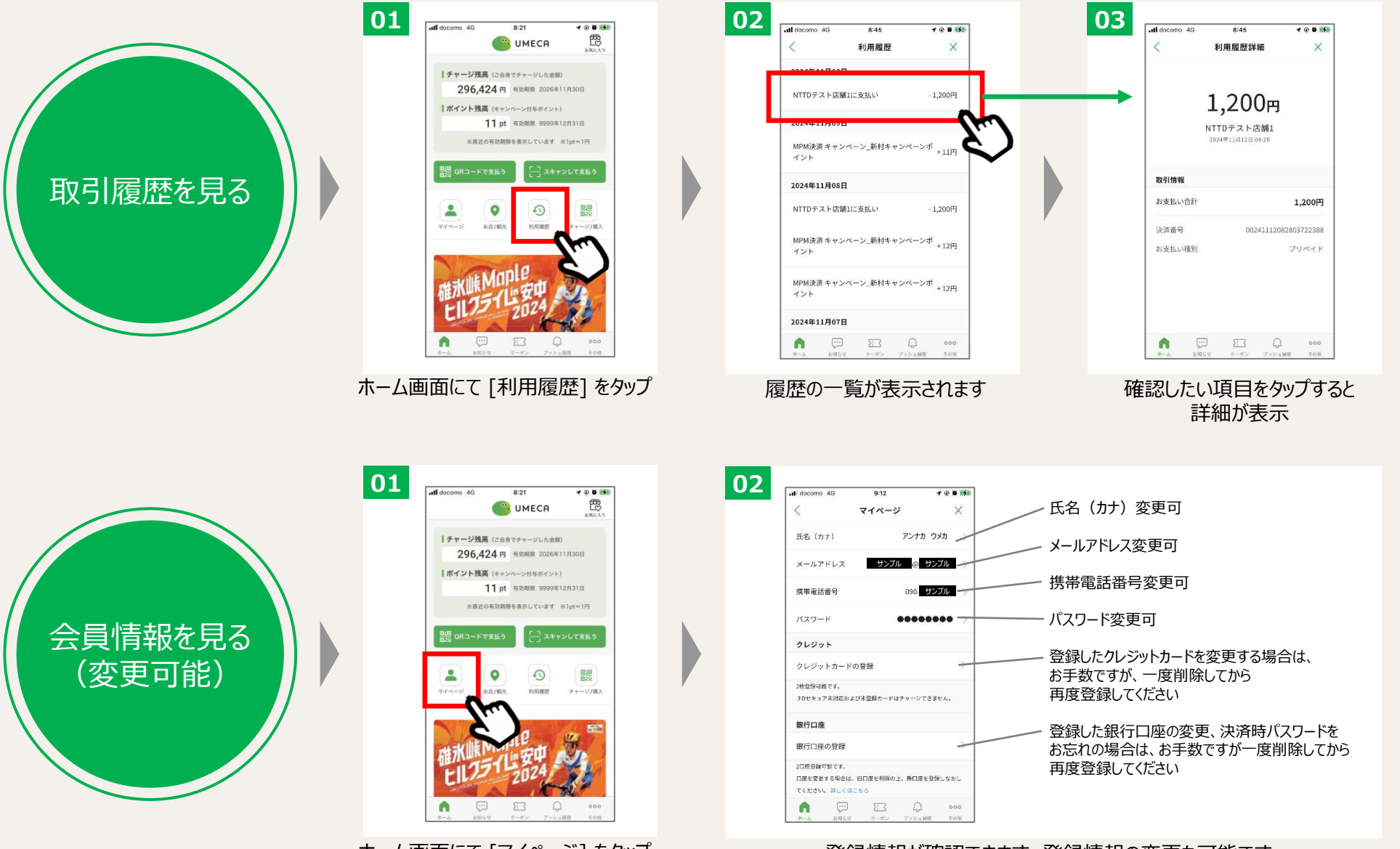

ホーム画面にて [マイページ] をタップ

登録情報が確認できます。登録情報の変更も可能です。

## 1. アプリ利用 (5) 使えるお店をみる

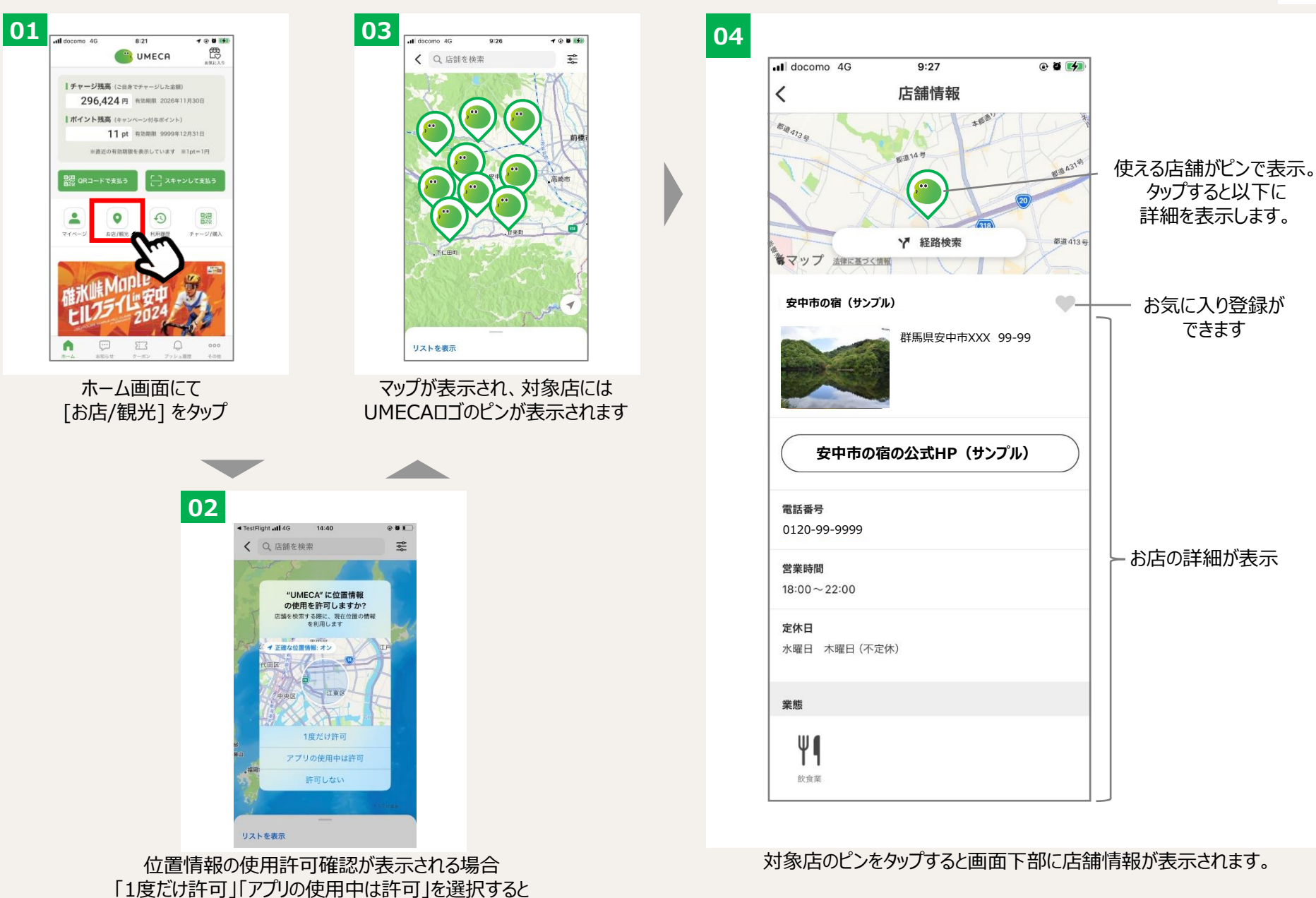

自動で現在地に移動します

## 1. アプリ利用 (6) クーポンを使う/お知らせを見る

安中市電子地域通貨 UMECA

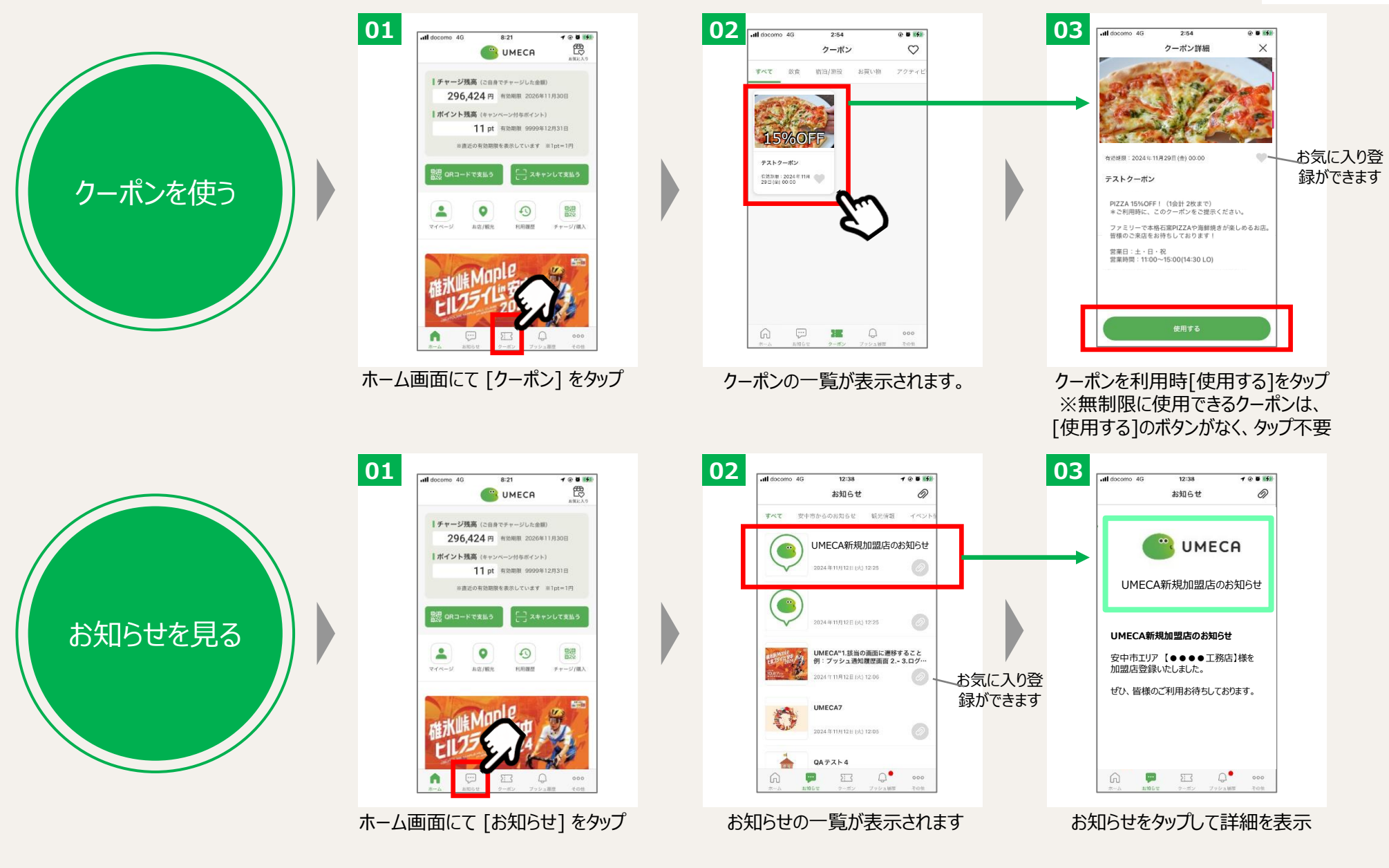

## 2. カード利用 (1)カードを発行する

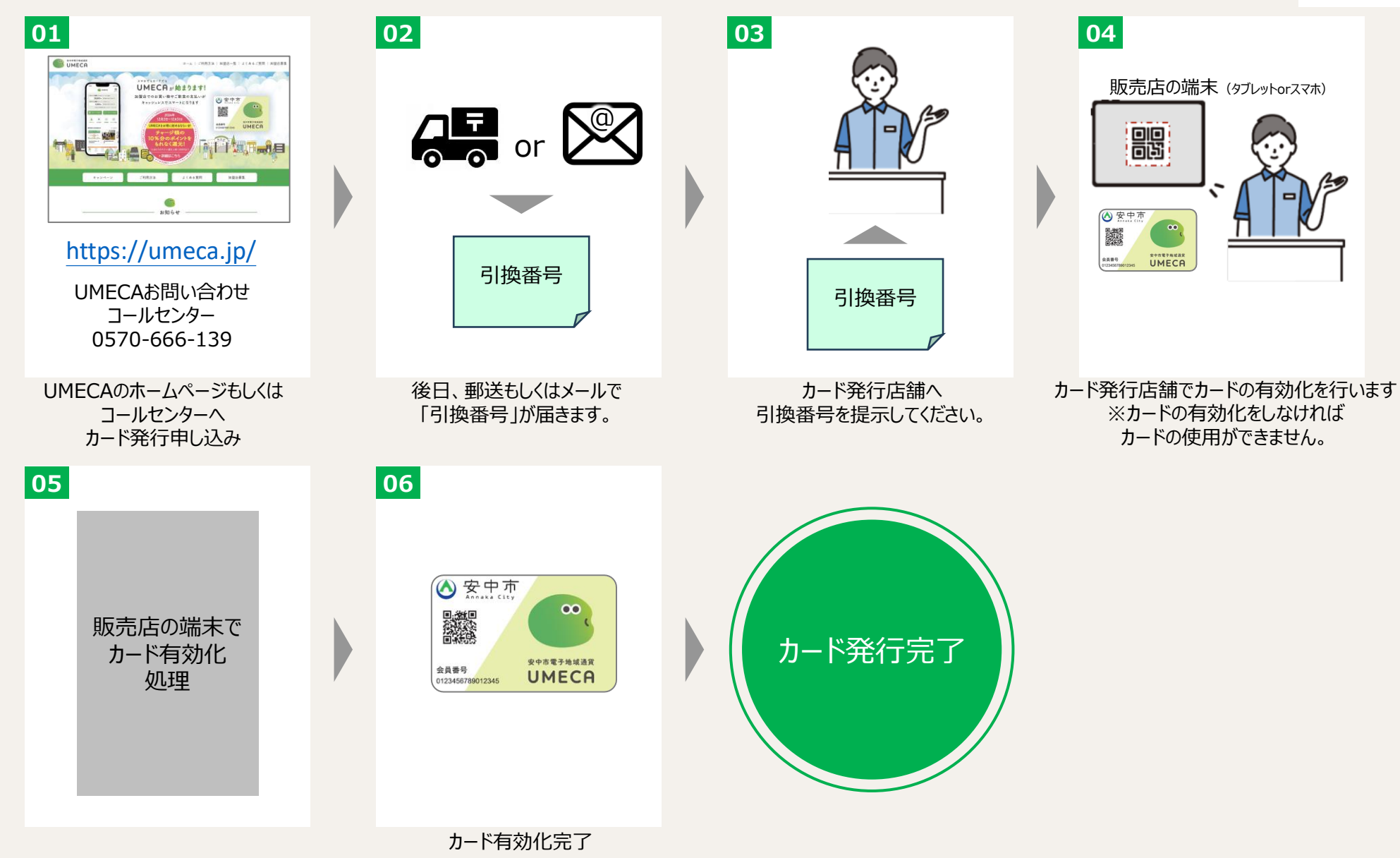

## 2. カード利用 (2) UMECAをチャージする

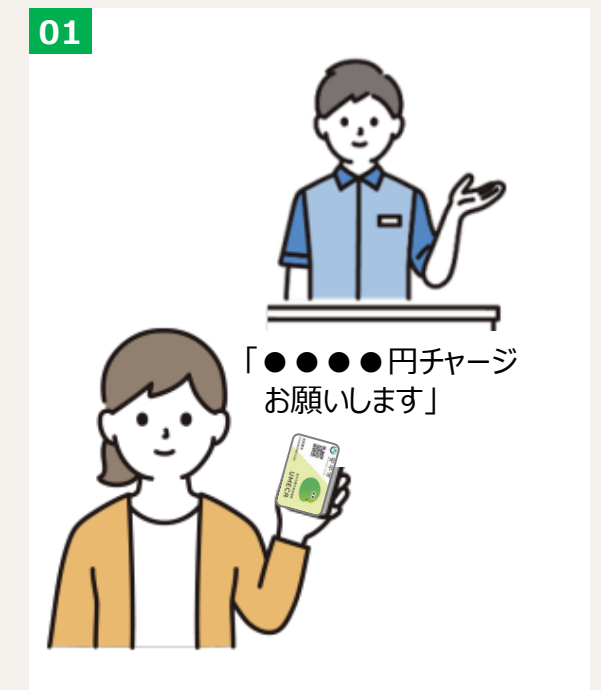

チャージ可能店舗にて、お店の方に チャージしたい金額をお伝え下さい

 ▶→ード発行店舗がチャージ可能店舗 となりますので、
 カード発行と同時に現金でのチャージを 行うことが出来ます

 **⑦カードタイプの方はコンビニでの現金チャージ** はご利用できません

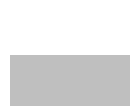

02

チャージ金額を 現金で支払い

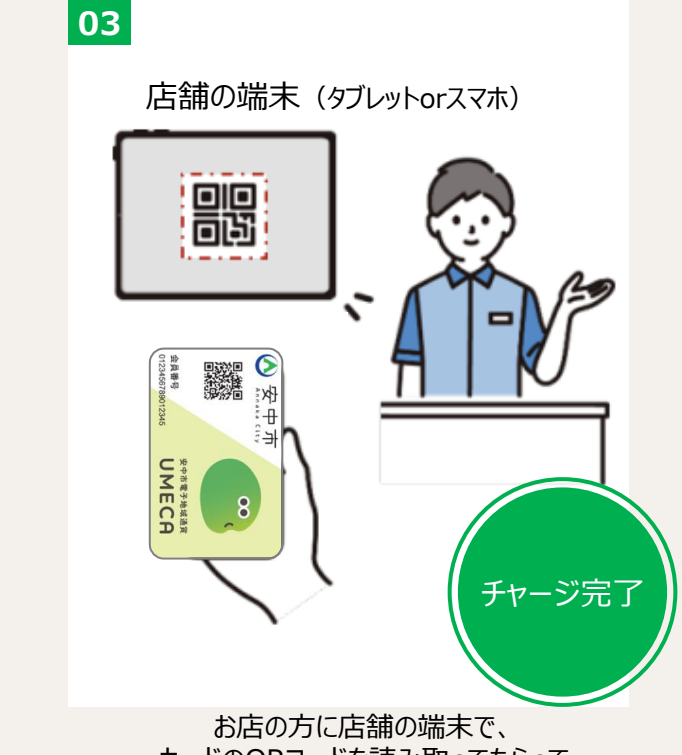

お店の方に店舗の端末で、 カードのQRコードを読み取ってもらって チャージを実施

## 2.カード利用 (3)UMECAを使う(CPM決済:カードのQRコードを見せる)

安中市電子地域通貨 UMECA

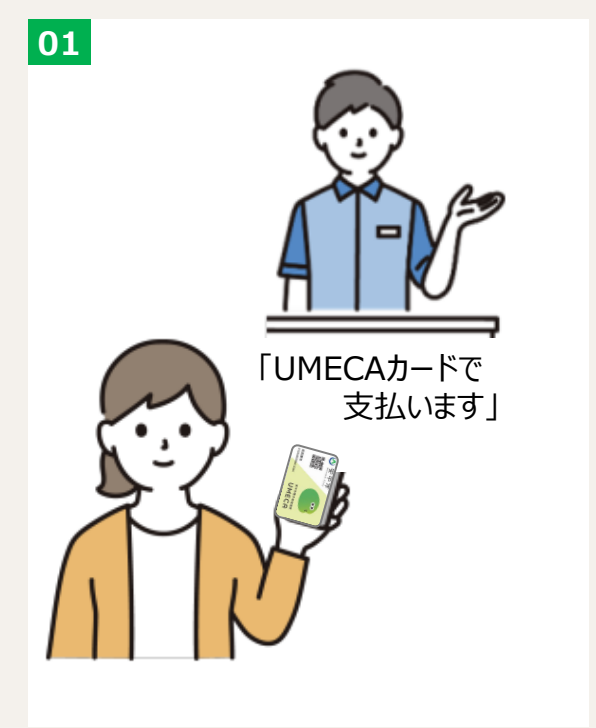

02

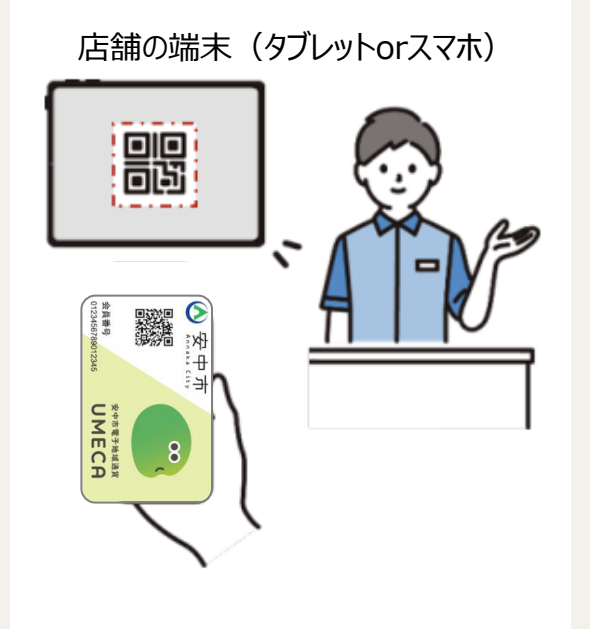

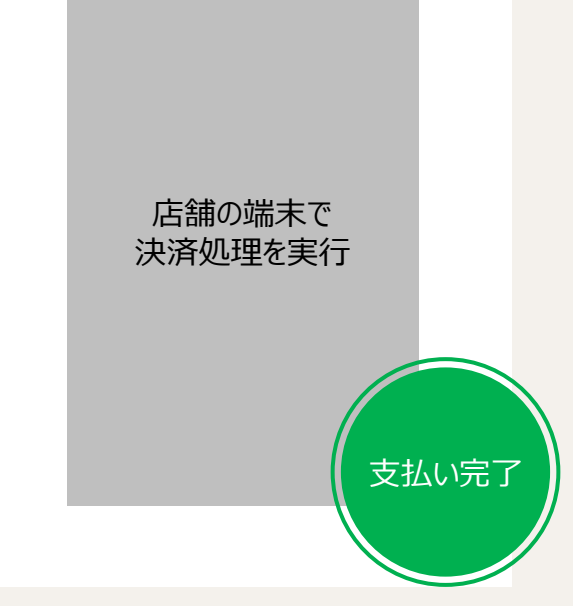

03

加盟店での会計の際に UMECAカードで支払う旨を伝えてください。 お店の方に店舗の端末で、カードの QRコードを読み取ってもらいます

店舗の端末で利用金額等を入力し、決済を実行

## 2. カード利用 (4)残高を確認する

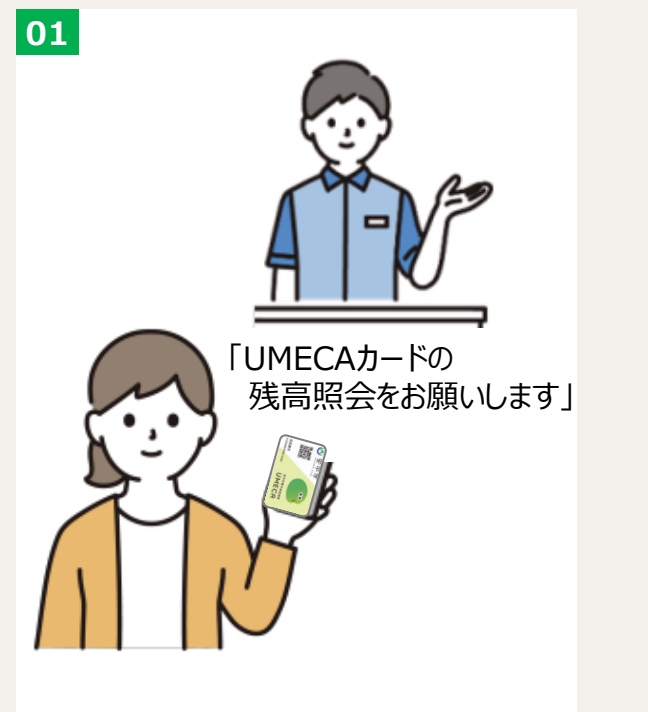

02

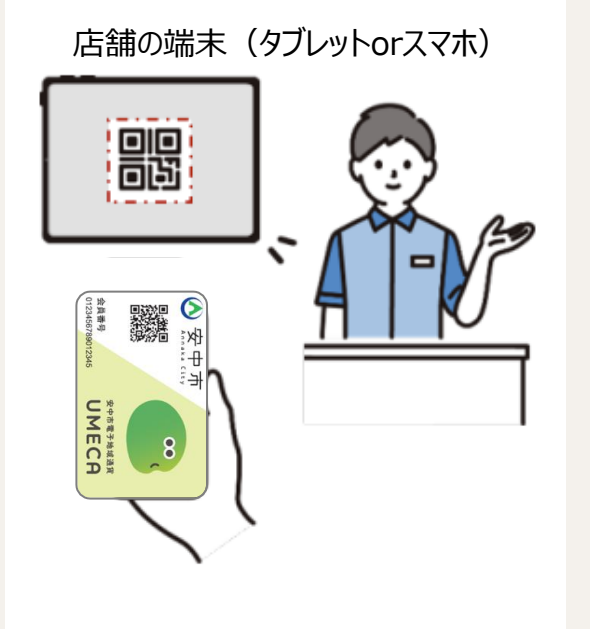

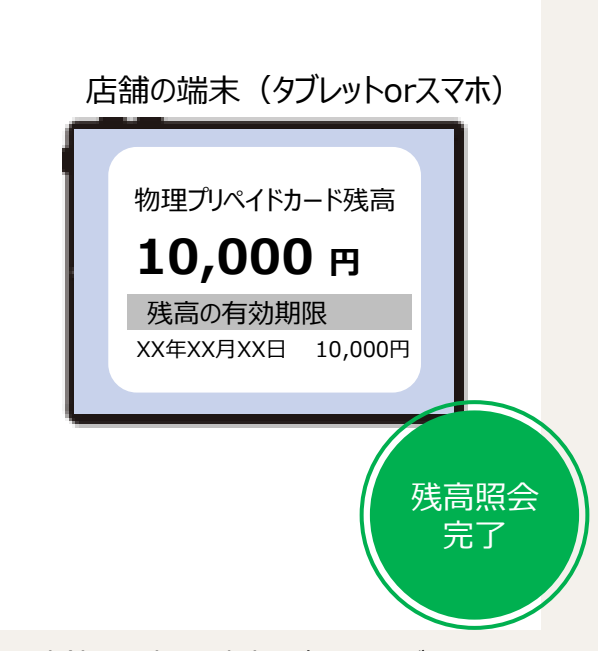

03

加盟店にて、店員へUMECAカードの 残高を知りたい旨を伝えてください。 お店の方に店舗の端末で、カードの QRコードを読み取ってもらいます。

店舗の端末で、残高を確認してください。